# Bedrijfsvergrendeling tachograaf

Het bestand van voertuig xxx bevat geen activiteiten als gevolg van de bedrijfsvergrendeling.

U ontvangt deze melding omdat de tachograaf in het vermelde voertuig vergrendeld is op een andere entiteit dan deze die op de bedrijfskaart staat waarmee er een uitlezing getracht wordt.

- Om uw data in de tachograaf te beveiligen moet u voor ingebruikname van het voertuig een lock in uitgevoerd worden.
- Als het voertuig niet meer voor uw bedrijf gaat rijden moet u een lock out uitvoeren.
- Dit geldt ook voor huur-, bruikleen- en demovoertuigen.

Alleen op deze manier kan er op de juiste manier worden geregistreerd en kunnen de benodigde gegevens uit de tachograaf worden gedownload. Ook moet niet worden vergeten het bedrijf weer te ontkoppelen wanneer het voertuig wordt ingeleverd ('lock out').

## VDO aanmelden en ontkoppelen

#### Lock in

- Voer de bedrijfskaart in.
- Wanneer de bedrijfskaart nog niet is aangemeld vraagt de tachograaf "lock in?" (of "aanmelden?"). Vervolgens drukt u op de Enter toets.
- Wanneer de bedrijfskaart reeds is aangemeld, hoeft u dus niets te doen.

#### Lock out

- Voer de bedrijfskaart in.
- Wanneer de bedrijfskaart nog is aangemeld vraagt de tachograaf "lock out?" (of "bedrijfskaart afmelden"). Vervolgens drukt u op de Enter toets.
- Wanneer een bedrijfskaart reeds gekoppeld is en er wordt een andere bedrijfskaart gekoppeld, dan wordt de eerste bedrijfskaart automatisch ontkoppeld (lock out).

### Stoneridge aanmelden en ontkoppelen

#### Lock in

- Voer de bedrijfskaart in.
- Druk op de Enter toets.
- Scroll naar beneden (vorige).
- Bij "bedrijfsvergrendeling" drukt u op Enter.
- Bij "Lock in" drukt u op Enter.

#### Lock out

• Voer de bedrijfskaart in.

- Druk op de Enter toets.
- Scroll naar beneden (vorige).
- Bij "bedrijfsvergrendeling" drukt u op Enter.
- Bij "Lock out" drukt u op Enter.
- Wanneer een bedrijfskaart reeds gekoppeld is en er wordt een andere bedrijfskaart gekoppeld, dan wordt de eerste bedrijfskaart automatisch ontkoppeld (lock out).